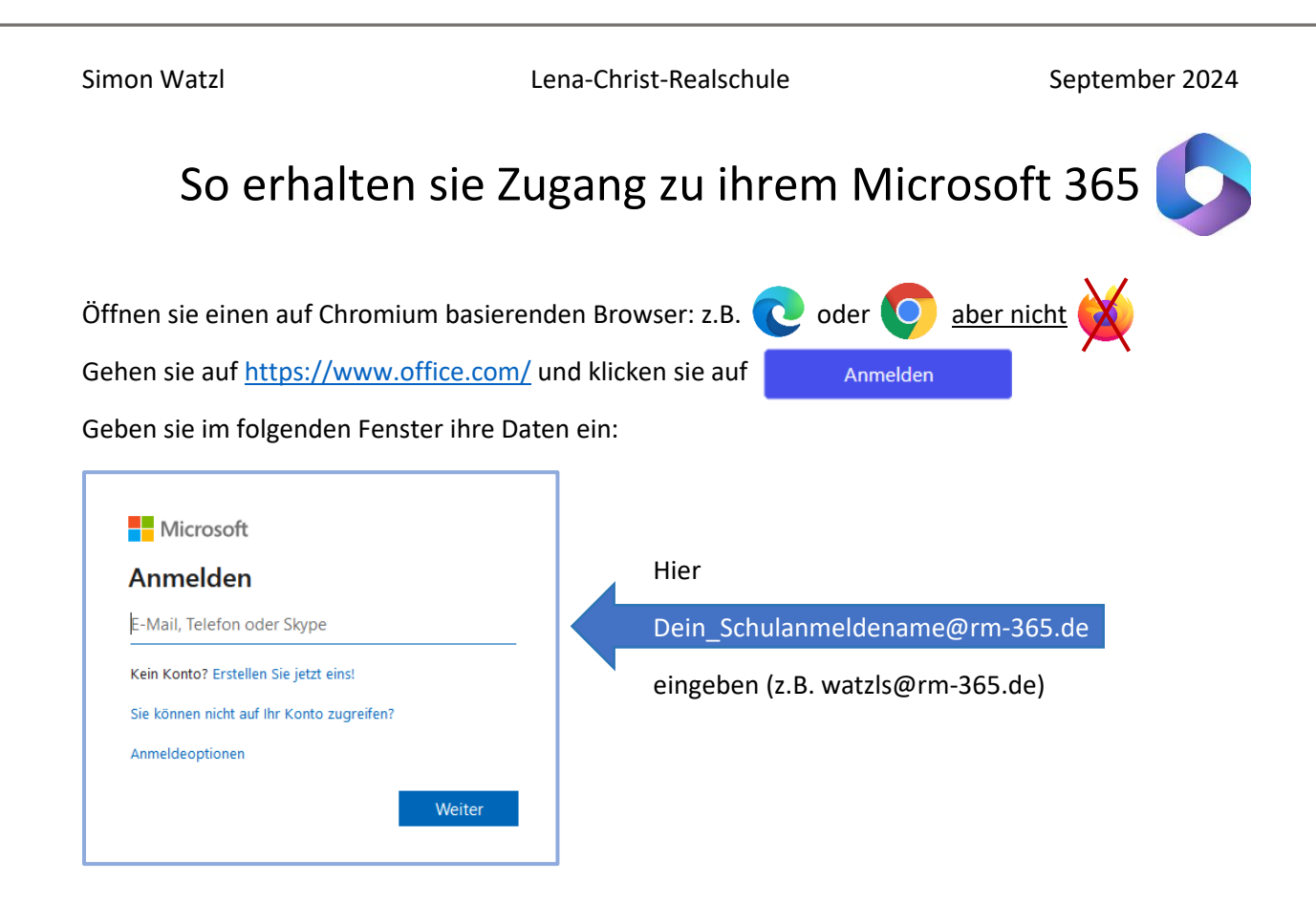

Bei der folgenden Kennwort-Abfrage geben sie ihr Passwort aus dem Unterrichtsnetz ein.

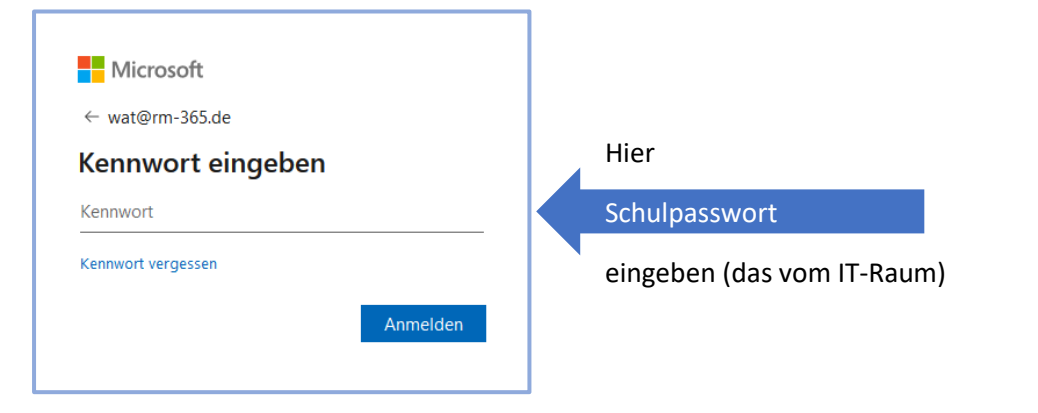

*<u>Hinweis</u>*: Wer in der Schule sein Passwort ändert, verändert automatisch auch sein M365 Kennwort. Das wird innerhalb von 2h synchronisiert.

Auf die jetzt folgende Frage setzen sie bitte das Häkchen bei *"Diese Meldung nicht mehr anzeigen"* und klicken dann bitte auf *"Ja"*.

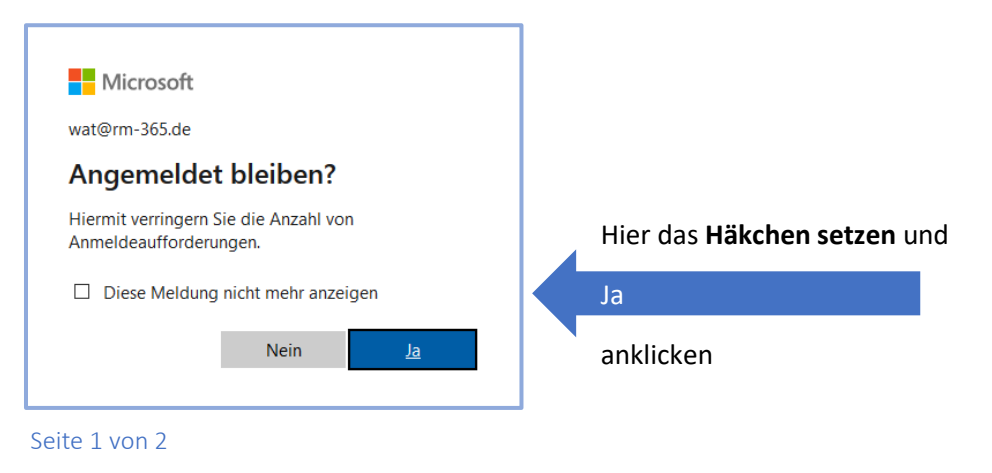

|                | Willkommen bei       | Microsoft 365                                                                       | Installieren und mehr ~                                |  |  |  |  |  |  |
|----------------|----------------------|-------------------------------------------------------------------------------------|--------------------------------------------------------|--|--|--|--|--|--|
|                | Schnellzugriff       |                                                                                     |                                                        |  |  |  |  |  |  |
| Startseite     | The Alle 🕑 Zuletzt g | eöffnet 🛛 😵 Geteilt 🖓 Favoriten +                                                   | $\overline{\uparrow}$ Hochladen $ $ $\equiv$ $\square$ |  |  |  |  |  |  |
| Ø<br>Erstellen |                      |                                                                                     |                                                        |  |  |  |  |  |  |
| lein Inhalt    |                      |                                                                                     |                                                        |  |  |  |  |  |  |
| Eeed           |                      |                                                                                     |                                                        |  |  |  |  |  |  |
|                | Apps                 |                                                                                     |                                                        |  |  |  |  |  |  |
| Apps           |                      |                                                                                     |                                                        |  |  |  |  |  |  |
|                |                      |                                                                                     |                                                        |  |  |  |  |  |  |
|                |                      | Erstellen Sie ein neues Dokument, oder laden Sie ein Dokument hoch, um zu beginnen. |                                                        |  |  |  |  |  |  |
|                |                      | Alle meine Inhalte anzeigen $ ightarrow$                                            |                                                        |  |  |  |  |  |  |
|                |                      | Möglichkeiten:                                                                      |                                                        |  |  |  |  |  |  |
| Hier h         | aben sie folgende    | megnemenen                                                                          |                                                        |  |  |  |  |  |  |

Mit einem Klick auf die drei Punkte rechts oben jeder Kachel, kann man beliebte Anwendungen direkt in das rechte Menü heften.

📌 Anheften

Um ein neues Worddokument zu öffnen einfach auf Word klicken und Leeres Dokument auswählen.

|                 | Neu erstellen             |                                                                                                    |                      |                                                                                                    |                                                                                                    |                                                                                                    |
|-----------------|---------------------------|----------------------------------------------------------------------------------------------------|----------------------|----------------------------------------------------------------------------------------------------|----------------------------------------------------------------------------------------------------|----------------------------------------------------------------------------------------------------|
| G<br>Startseite |                           | Hann M<br>Marine and All And Parallel Con-<br>many and All And Parallel Con-<br>many and All And All And All |                      | to<br>Note<br>Second<br>Second<br>Seco | VIEAA<br>SIANAR<br>ERFORM                                                                                                    |                                                                                                    |
| Erstellen       |                           |                                                                                                    | ACTIVA<br>Management | The second second secon                                                                                                    | <ul> <li>Control Control C</li></ul> | Constant and a second and a second and |
| C               | Leeres Dokument           | Notizen allgemein                                                                                                    | Arbeit im APA-Stil   | Arbeit im MLA-Stil                                                                                                    | Handzettel für einen                                                                                                    | Lebenslauf mit Mon                                                                                                    |
| Mein Inhalt     |                           |                                                                                                    |                      |                                                                                                    | We                                                                                                    | itere Vorlagen anzeigen $ ightarrow$                                                                                                    |
| Feed            | f Alle 🕑 Zu               | uletzt geöffnet 🛛 🛞 Geteilt                                                                                                    | ☆ Favoriten Mei      | ine Dateien durchsuchen                                                                                                    | = × ↑ H                                                                                                    | lochladen 🚍 😳                                                                                                    |
| Apps            | Name 🗸                    |                                                                                                    | Tags Geändert        | Besitzer                                                                                                    | Aktivität                                                                                                    |                                                                                                    |
| Word            | Dokument<br>Dateien von F | 1<br>Bischoff, Renate                                                                                                    | vor 28 Min.          | Bischoff, Renate                                                                                                    | 🖉 Sie haben die                                                                                                    | es bearbeitet.                                                                                                    |